# **EPSON**

Windows 95 / Mac OS 8.1~8.5.x用

# インストールガイド

## EPSON Scan to File EPSON TWAIN Pro / EPSON TWAIN Pro Network EPSON TWAIN HS / EPSON TWAIN HS Network

添付のスキャナドライバ「EPSON Scan」は、Windows 95およびMac OS 8.1~8.5.x には対応しておりません。Windows 95またはMac OS 8.1~8.5.xをお使いの方は、以 下のソフトウェアをインストールしてお使いください。

## ES-2200/6000HS/8500をお使いの場合

| スキャナの接続方法     | ソフトウェア              | 参照ページ                             |
|---------------|---------------------|-----------------------------------|
| ローカル接続        | EPSON TWAIN Pro     | Windows:4 ページ<br>Magintoch:17 ページ |
| (コンビューダに直接接続) | EPSON Scall to File | Windows:11 ページ                    |
|               | EPSON Scan to File  | Macintosh:20 ページ                  |

## ES-9000Hをお使いの場合

| スキャナの接続方法               | ソフトウェア                                       | 参照ページ  |
|-------------------------|----------------------------------------------|--------|
| ローカル接続<br>(コンピュータに直接接続) | EPSON TWAIN HS<br>EPSON Scan to File         | 4 ページ  |
| ネットワーク接続                | EPSON TWAIN HS Network<br>EPSON Scan to File | 11 ページ |

※EPSON TWAIN HS / EPSON TWAIN HS Networkは、Windows 95でのみ使用できます。

| 本文中のマークと表記について        | 2  |
|-----------------------|----|
| Windows 95でのインストール    | 3  |
| システム条件の確認             | 3  |
| ローカル接続でのインストール        | 4  |
| ネットワーク接続でのインストール      |    |
| Macintoshでのインストール     |    |
| システム条件の確認             |    |
| ローカル接続でのインストール        | 17 |
| ネットワーク接続でのインストール      |    |
| 画像の取り込み方              |    |
| EPSON Scan to Fileの起動 |    |
| スキャナの選択               |    |
| 保存ファイルの設定             |    |
| 他のアプリケーションでの取り込み      |    |
| 接続テストでエラーが出たときは       |    |
|                       |    |

## 本文中のマークと表記について

マークが付いている文章は次のように重要な内容を記載しています。 必ずお読みください。

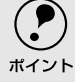

) お取り扱い上、必ずお守りいただきたいこと(操作)を記載しています。必ずお読みくだ 、 さい。

#### 商標等の表記

 本書中では、Microsoft<sup>®</sup> Windows<sup>®</sup> 95 operating system 日本語版をWindows 95と表記しています。

Adobe、Adobe PhotoshopはAdobe Systems Incorporatedの各国での商標または登録商標です。

Adobe PhotoshopはAdobe Systems Incorporatedの著作物であり、これらにかかる 著作権その他の権利はすべてAdobe Systems Incorporatedに帰属します。

Microsoft、Windowsは米国マイクロソフト社の米国およびその他の国における登録商 標です。

PentiumはIntel Corporationの登録商標です。

Appleの名称、ロゴ、Macintosh、Power Macintosh、MacはApple Computer, Inc.の 商標または登録商標です。

そのほかの製品名は各社の商標または登録商標です。

#### EPSON Scan to Fileについて

This software is based in part on the work of the Independent JPEG Group.

#### TWAIN ドライバの表記について

本書では、EPSON TWAIN ProとEPSON TWAIN HSを総称する場合は「EPSON TWAIN xx」、EPSON TWAIN Pro NetworkとEPSON TWAIN HS Networkを総称する場合は「EPSON TWAIN xx Network」、すべてを総称する場合は「TWAIN ドライバ」と表記します。

また、EPSON TWAIN ProまたはEPSON TWAIN Pro Networkと明記している場合は、 EPSON TWAIN ProまたはEPSONTWAIN Pro Networkに限定した説明です。

# Windows 95でのインストール

## システム条件の確認

## ローカル(SCSI)接続の場合

スキャナをSCSI接続してEPSON TWAIN xxで画像を取り込むには、次の環境が必要です。

| CPU      |     | Pentium以上 (MMX Pentium166MHz以上を推奨)                                                                  |  |
|----------|-----|----------------------------------------------------------------------------------------------------|--|
| OS       |     | Windows 95<br>なお、16bit版のTWAIN対応アプリケーションでは使用できませ<br>んのでご注意ください。                                      |  |
| 表示       | 解像度 | 640×480ドット以上(1,024×768ドット以上を推奨)                                                                     |  |
|          | 色数  | High Color(16ビット)以上<br>※256色表示になっている場合、表示解像度を下げる(例:1,024×<br>768→800×600)と、High Colorで表示できるようになります。 |  |
| メモリ      |     | カラー原稿の取り込みでは、64MB以上を推奨します。<br>メモリ容量は、多いほど有利です。                                                      |  |
| ハードディスク  |     | 必要な容量は画像データによります。画像データ容量の目安を<br>以下に記載していますので参考にしてください。<br>∠⑦スタートアップガイド「画像データ容量の目安」                  |  |
| インターフェイス |     | エプソン推奨のSCSIボードを装着し、かつSCSIドライバが組み<br>込まれていること。                                                       |  |
|          |     |                                                                                                    |  |

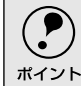

Windows 95では、USBおよびIEEE1394接続はできません。

#### ネットワーク接続の場合

スキャナをネットワーク接続してEPSON TWAIN xx Networkで画像を取り込むには、次の環境が必要です。

| CPU       |     | Pentium以上 (MMX Pentium 166MHz以上を推奨)                                                                                            |  |
|-----------|-----|----------------------------------------------------------------------------------------------------|--|
| OS        |     | Windows 95<br>なお、16bit版のTWAIN対応アプリケーションでは使用できま<br>せんのでご注意ください。                                                                 |  |
| 表示        | 解像度 | 640×480ドット以上(1,024×768ドット以上を推奨)                                                                                                |  |
|           | 色数  | High Color(16ビット)以上(True Color(32ビット)を推奨)<br>※ 256色表示になっている場合、表示解像度を下げる<br>(例:1,024×768→800×600)と、High Colorで表示できる<br>ようになります。 |  |
| メモリ       |     | カラー原稿の取り込みでは、64MB以上を推奨します。<br>メモリ容量は、多いほど有利です。                                                                                 |  |
| ハードディスク   |     | 必要な容量は画像データによります。画像データ容量の目安<br>を以下に記載していますので参考にしてください。<br>∠ℑスタートアップガイド「画像データ容量の目安」                                             |  |
| プロトコル     |     | TCP/IPプロトコルが組み込まれ、IPアドレスが設定されていること                                                                                             |  |
| ネットワークボード |     | PCメーカーによって保証されたネットワークボード、ドライ<br>バを使用すること                                                                                       |  |

## ローカル接続でのインストール

#### 情報ファイルの組み込み

スキャナをSCSIで接続した後、はじめてコンピュータの電源をオンにすると、Windows 95 のプラグ&プレイ機能によりスキャナが認識されます。この時は、次の手順に従ってスキャナの情報ファイルをインストールしてください。

まずスキャナの電源をオンにします。次にコンピュータの電源をオンにし、 Windows 95を起動します。

必ず、この順番を守ってください。先にコンピュータの電源をオンにすると、スキャナ が認識されません。

## Windows 95のプラグ&プレイ機能によりスキャナが認識されます。

この時に表示される画面が、Windows 95 のバージョンにより異なります。表示される 画面に応じ、以降の手順でスキャナの情報ファイルをインストールしてください。

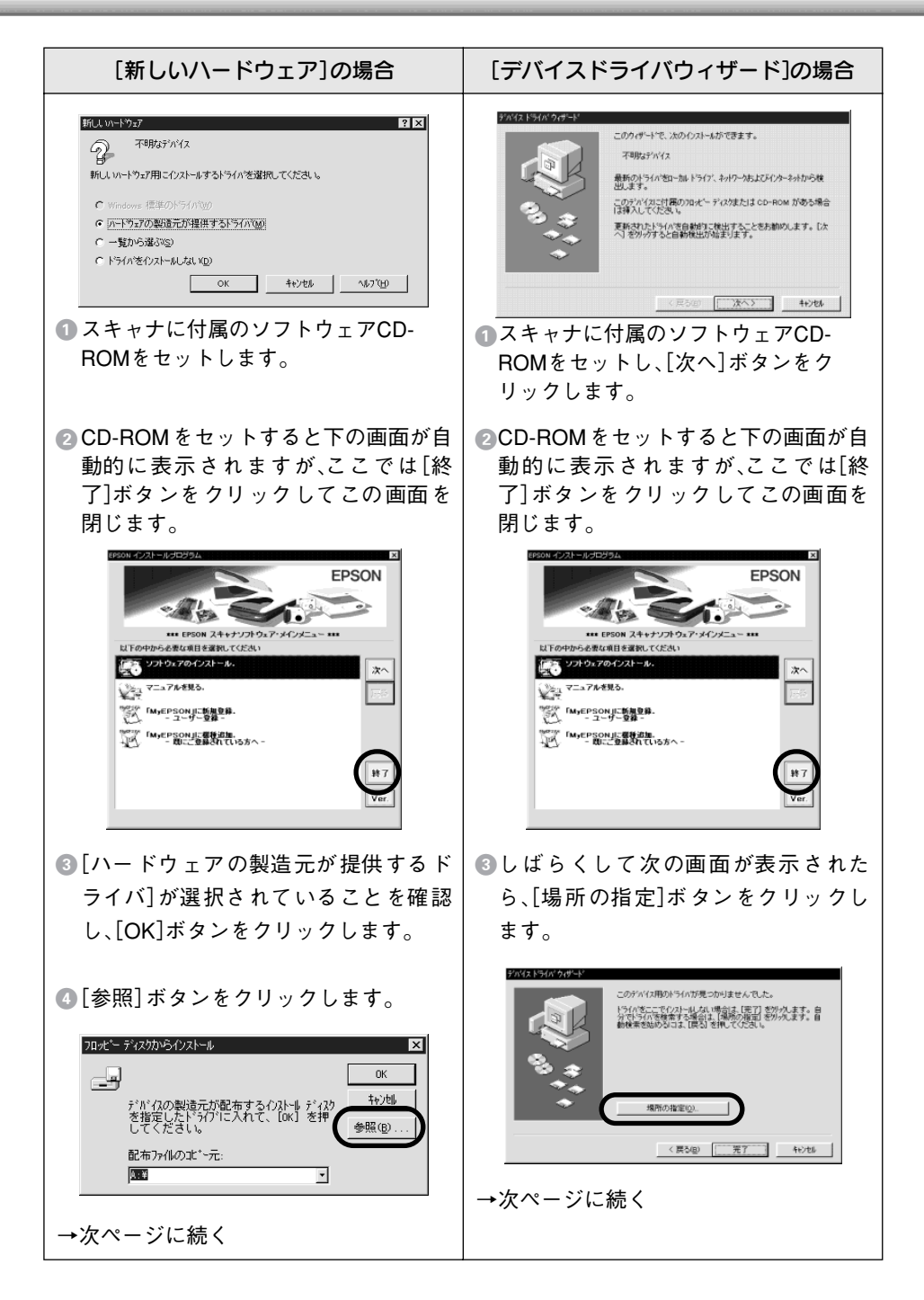

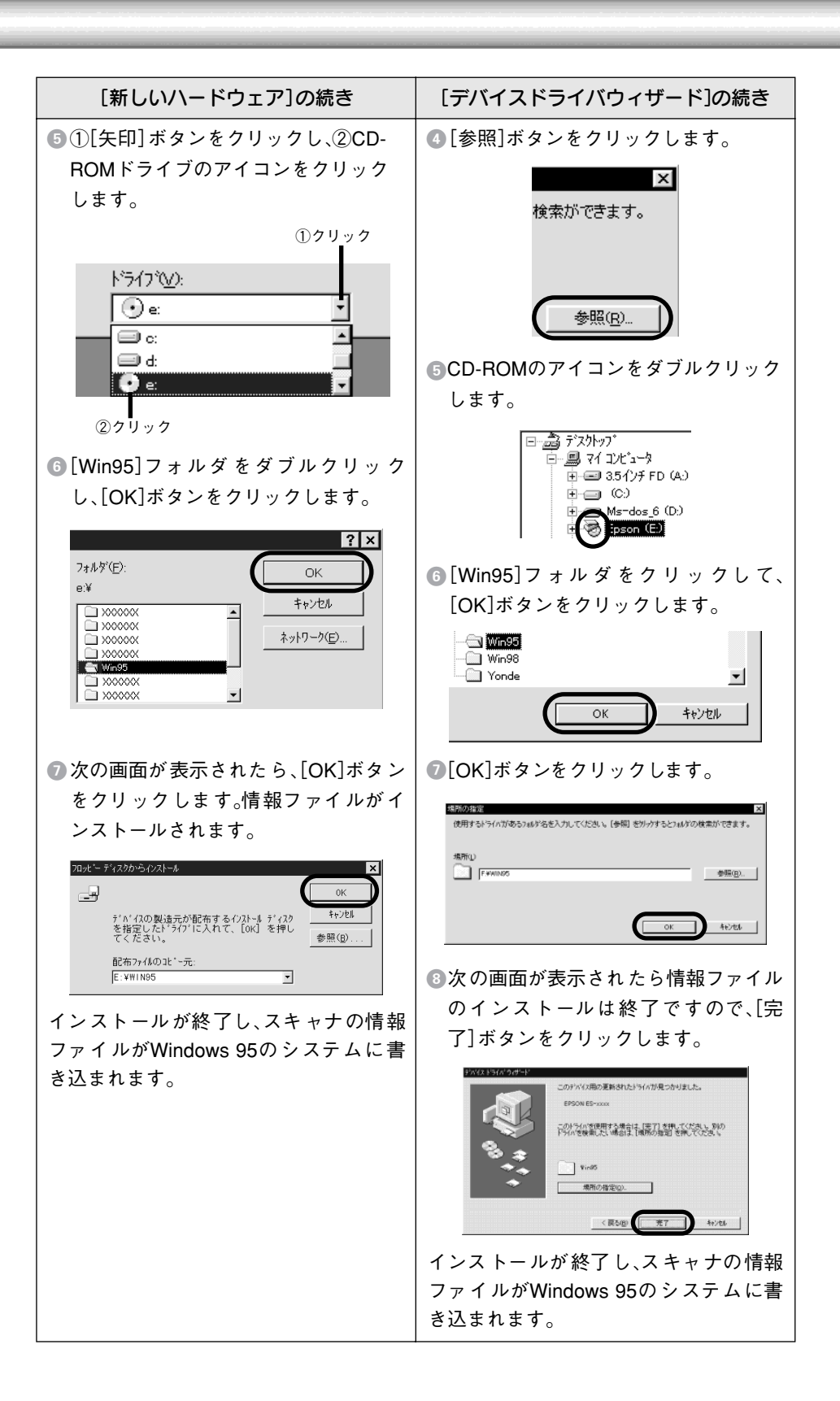

ここでインストールされるのは、スキャナの情報ファイルのみです。画像の取り込みに 必要なソフトウェア(EPSON TWAIN xx など)はインストールされませんので、[ソフ トウェアのインストール]に進んでインストールしてください。

## ソフトウェアのインストール

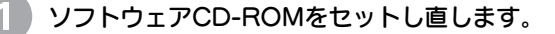

> ソフトウェアCD-ROMをセットすると、しばらくしてから次の画面が自動的に表示されます。表示されたら、[ソフトウェアのインストール]をダブルクリックします。

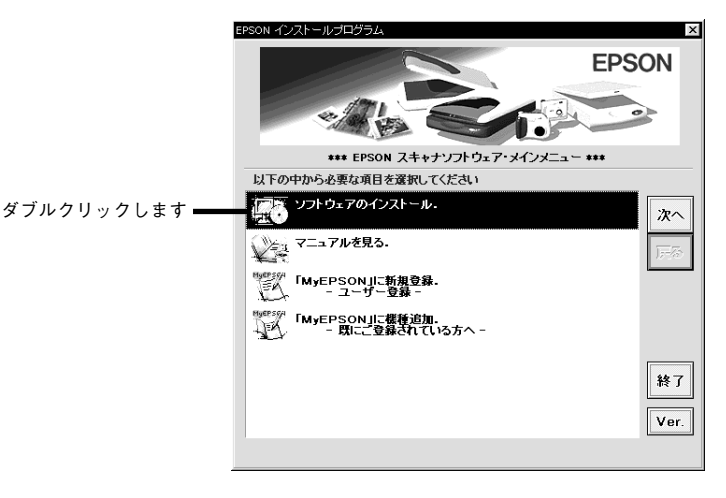

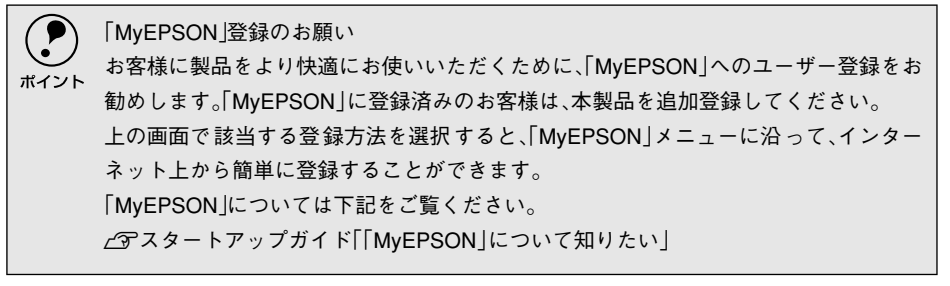

3

#### インストールするソフトウェアを確認して、[OK]ボタンをクリックします。

初めてインストールする場合は、すべてのソフトウェアをインストールしてください。 EPSON TWAIN xx、ユーザーズガイド、EPSON Scan to File、EPSON ScanPalette がインストールされます。

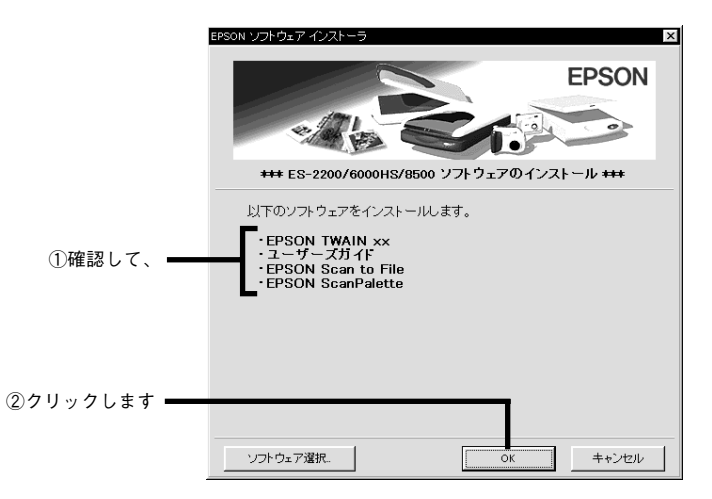

インストールするソフトウェアを個別に指定する場合は、[ソフトウェア選択]ボタン をクリックし、必要なソフトウェアのみチェックを付けます。各ソフトウェアの概要は 次の通りです。

| ソフトウェア                 | 説明                                                                                 |
|------------------------|------------------------------------------------------------------------------------|
| EPSON TWAIN xx         | ローカル接続したスキャナを使用するために必要                                                             |
| EPSON TWAIN xx Network | 不要(ネットワーク接続したスキャナを利用する場合<br>に必要なソフトウェアです)                                          |
| ユーザーズガイド               | オプションの使い方や、困ったときの対処法などを説<br>明しているマニュアルです。                                          |
| EPSON Scan to File     | スキャナを使用するために必要(TWAIN 対応ソフト<br>をインストール済みの場合は、必須ではありません)                             |
| EPSON ScanPalette      | 画像ファイルのサムネイル (小画面)を作成して、画像<br>ファイルを整理したり閲覧できるTWAIN 対応ソフト<br>です。必要に応じてインストールしてください。 |

Δ

画面の内容を確認して、[同意する]ボタンをクリックします。

[同意しない]ボタンをクリックすると、インストールを終了します。

5

最初にEPSON TWAIN xxのセットアッププログラムが起動しますので、[次へ] ボタンをクリックします。インストールがはじまります。

| InstallShield ウィザート | x                                                                                  |         |
|---------------------|------------------------------------------------------------------------------------|---------|
|                     | EPSON TWAIN Pro セットアップ                                                             |         |
|                     | InstallShield(R) ウィザートうま、EPSON TWAIN Proをコンピュータに<br>インストールします。したへうをかっりして、統行してください。 |         |
|                     |                                                                                    |         |
|                     |                                                                                    |         |
|                     |                                                                                    |         |
|                     | < R3(8)                                                                            | クリックします |

EPSON TWAIN xxのインストールが終了すると左の画面が表示されますので、 [次へ] ボタンをクリックします。

[EPSON TWAIN xx] 画面(右の画面)が表示されます。EPSON TWAIN HS の場合、 右の画面は多少異なります。

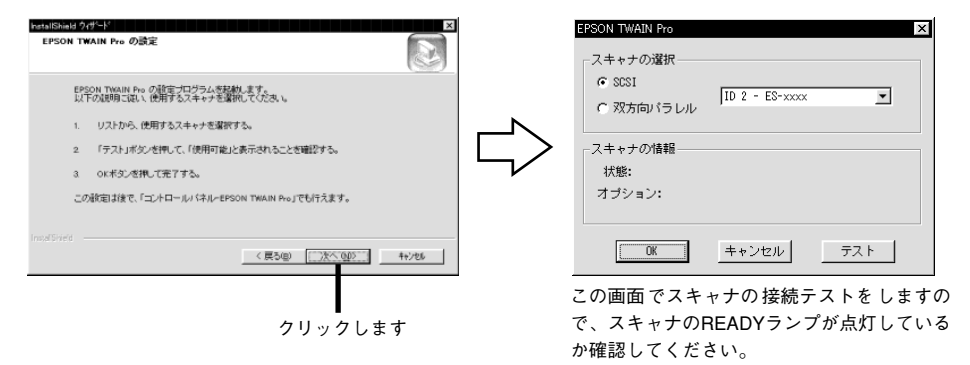

7

[スキャナの選択] 項目でSCSIが選択されていて、[ID X - ES-xxxx] と表示されていることを確認し、②[テスト] ボタンをクリックします。
 ③[スキャナの情報]項目の[状態]が、[使用可能] と表示されれば正常です。[OK] ボタンをクリックしてください。

| EPSON TWAIN Pro                                       |        |                           | ③確認します                              |
|-------------------------------------------------------|--------|---------------------------|-------------------------------------|
| スキャナの選択<br>で SDSI<br>で 双方向パラレル<br>ID 2 - ES-xxxx<br>マ |        | - スキャナの情報                 |                                     |
| スキャナの情報<br>状態:<br>オブション:                              | $\Box$ | 1へ感:<br>オブション:            | 無し                                  |
| ①K キャンセル テスト<br>①確認して、 ②クリックします                       |        | スキャナに:<br>している場<br>ション名がヨ | ↓<br>プションを装着<br>合は、ここにオプ<br>表示されます。 |

- 次の場合はさまざまな原因が考えられますので、スタートアップガイド「スキャナが 認識されない(SCSI)」を参照して対処してください。
  - •[ID X ES-xxxx] が表示されない場合
  - •[テスト] ボタンをクリックした結果、[使用不可] と表示された場合
- 他のEPSONスキャナとデイジーチェーンしている場合、SCSI ID番号が小さい方の機 種名が最初に表示されます。ES-xxxxが表示されていない場合は、矢印ボタンをクリッ クして表示させ、選択してください。

| ポイント | EPSON TWAIN HSの場合は左の画面が表示され<br>ます。<br>右の画面が表示されたら、スクロールバーをグレ<br>かし、[OK]ボタンをクリックしてください。詳し                                                                                                | れますので、[次へ]ボタンをクリックし<br>シーの横縞が一番目立たない位置に動<br>くは、画面上の説明をご覧ください。                                                                                                    |
|------|----------------------------------------------------------------------------------------------------|----------------------------------------------------------------------------------------------------|
|      | Prefailibaid 9/9/-1         X           スクリーンキャリブレーション         この作業を行うことで、使用していらディスプレイに最適な時からさ、画像を取込むことができます。                                                                           | Screen Calibration         ×           この作業を行うことで、使用しているディスプレイに最加な明るさで、面積を取り込むことができます。         ・           マキます。         ・         画像を取り込むことができます。           中央に表示されるグレー領域の添加、できるだけ目立たなくなるように、スクロールバーで調整して下さい。         ・         ・ |
|      | スクリーンキャリブレーションユーティンティグ語動。ます。中央に東示されるケレー維維の構成、<br>できたじり自立だなくなるように、スクロールパーで問題して下さい。<br>また、この設定はだで「コントロールパイクルーEFGON TWAIN HS Network – Soreen Calibration Unity」<br>で行わえず。<br>IntulaDinity |                                                                                                    |
|      | <u>《民》的</u> []                                                                                                    | メ」 ▶ 1.0<br>0K キャンセル                                                                                                    |

[EPSON TWAIN xxのセットアップが完了しました]と表示されたら、[完了]ボタンをクリックしてください。

これで EPSON TWAIN xx のインストールは終了です。

- 9 この後は、ソフトウェアのインストールが一つずつ進みます。画面の指示に従ってイン ストールを進めてください。
- 10 インストールが終了したら、コンピュータを再起動してください。 これでインストールは終了です。この後は下記のページに進んでください。 ごで「画像の取り込み方」25ページ

## ネットワーク接続でのインストール

#### スキャナとネットワークスキャニングボックスの準備

スキャナおよび、ネットワークスキャニングボックスの電源をオンにします。
詳しくは、ネットワークスキャニングボックスの取扱説明書をご覧ください。

- EPSON TWAIN xx Network をインストールした後、ネットワークスキャニングボックスと通信して接続の設定とテストを行います。そのため、EPSON TWAIN xx Network をインストールする前に、スキャナおよびネットワークスキャニングボックスの電源をオンにしておいてください。
  - インストールをはじめる前に、ネットワークスキャニングボックスの IP アドレスを 確認しておいてください(ネットワークスキャニングボックスの設定をした方にお 問い合わせください)。IPアドレスとは、ネットワーク上で機器を識別するための識 別子のことです。

ソフトウェアのインストール

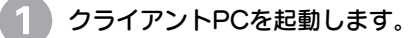

スキャナに付属の ソフトウェアCD-ROMをセットします。

しばらくすると次の画面が自動的に表示されますので、[ソフトウェアのインストール] をダブルクリックします。

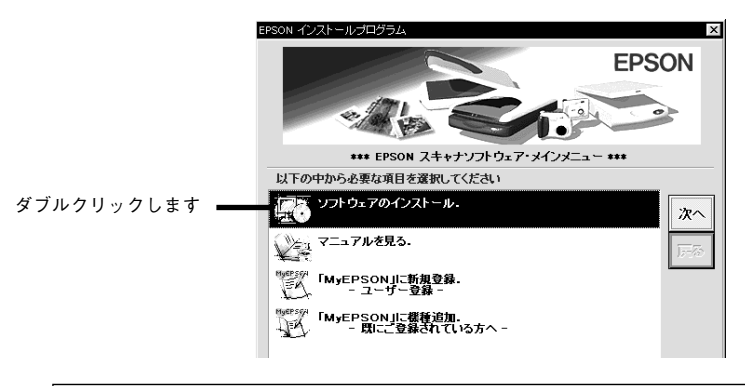

 「MyEPSON」登録のお願い お客様に製品をより快適にお使いいただくために、「MyEPSON」へのユーザー登録をお 勧めします。「MyEPSON」に登録済みのお客様は、本製品を追加登録してください。 上の画面で該当する登録方法を選択すると、「MyEPSON」メニューに沿って、インター ネット上から簡単に登録することができます。 「MyEPSON」については下記をご覧ください。
 ビデスタートアップガイド「「MyEPSON」について知りたい」

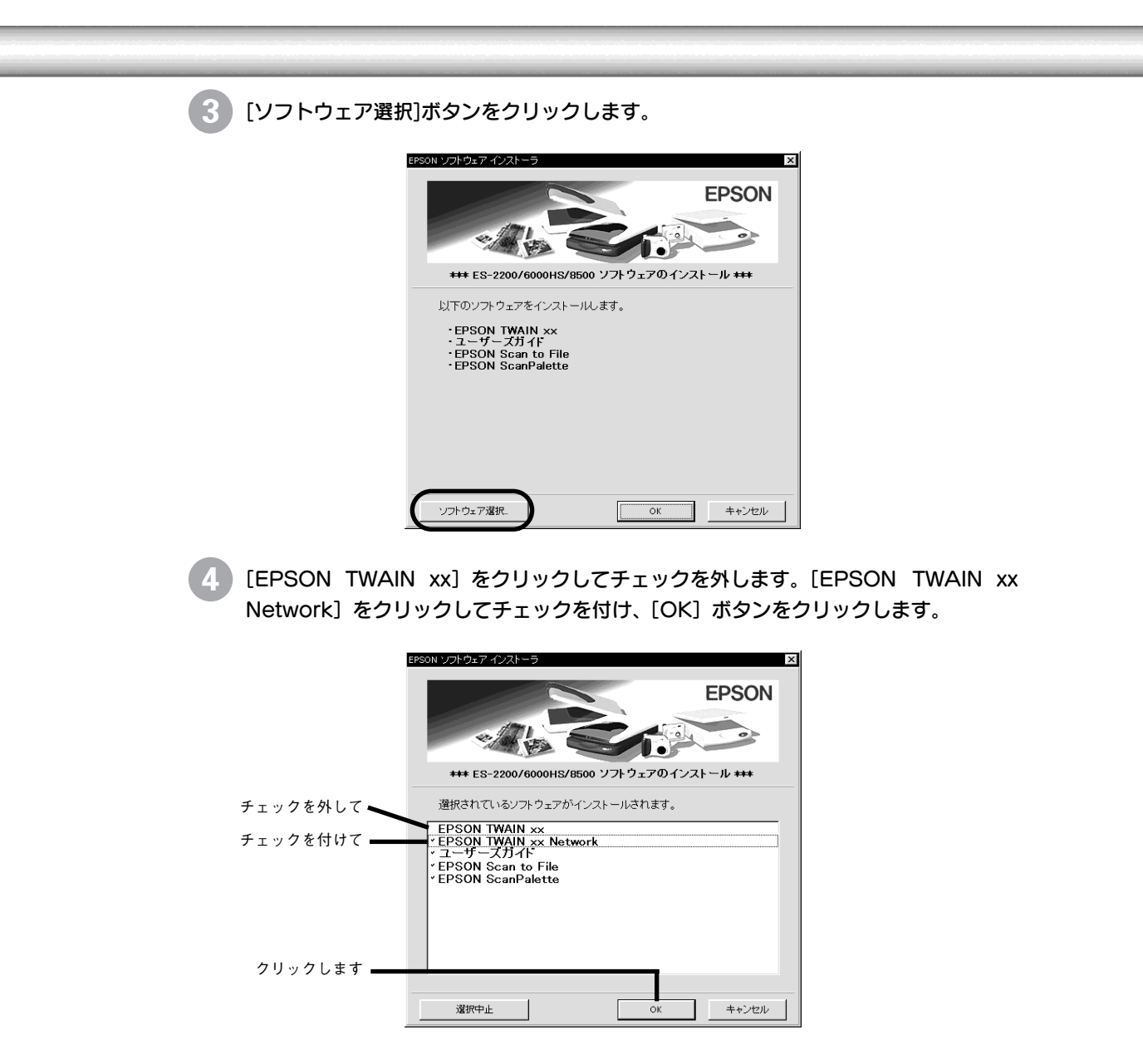

各ソフトウェアの概要は次の通りです。不要なソフトウェアがあれば、チェックを外し てください。

| ソフトウェア                 | 説明                                                                                |
|------------------------|-----------------------------------------------------------------------------------|
| EPSON TWAIN xx         | 不要(ローカル接続したスキャナを使用する場合に必<br>要なソフトウェアです)                                           |
| EPSON TWAIN xx Network | ネットワーク接続したスキャナを利用するために必要                                                          |
| ユーザーズガイド               | オプションの使い方や、困ったときの対処法などを説<br>明しているマニュアルです。                                         |
| EPSON Scan to File     | スキャナを使用するために必要(TWAIN対応ソフト<br>をインストール済みの場合は、必須ではありません)                             |
| EPSON ScanPalette      | 画像ファイルのサムネイル (小画面)を作成して、画像<br>ファイルを整理したり閲覧できるTWAIN対応ソフト<br>です。必要に応じてインストールしてください。 |

#### ) 画面の内容を確認して、[同意する]ボタンをクリックします。

[同意しない]ボタンをクリックすると、インストールを終了します。

6 最初にEPSON TWAIN xx Networkのセットアッププログラムが起動しますので、[次へ] ボタンをクリックします。

インストールがはじまります。

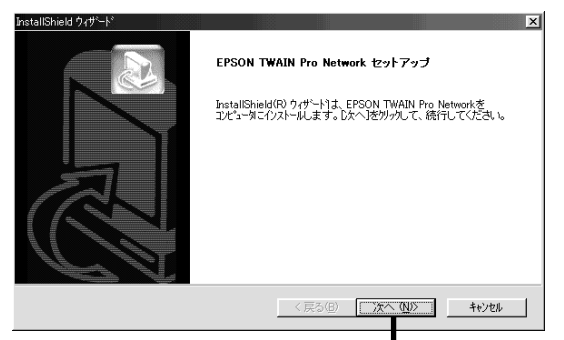

クリックします

7

# EPSON TWAIN xx Networkのインストールが終了すると左の画面が表示されますので、[次へ] ボタンをクリックします。

[EPSON TWAIN xx Network] 画面(右の画面)が表示されます。

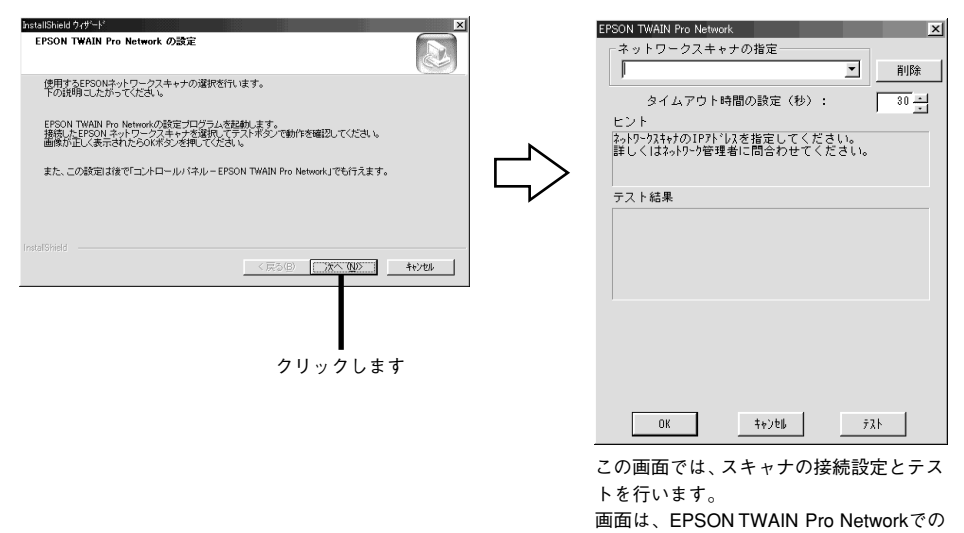

①ネットワークスキャニングボックスのIPアドレスを入力し、② [テスト] ボタンをク リックします。

例です。

IPアドレスについては、ネットワークスキャニングボックスの設定をした方にお問い合わせください。

| ① IPアドレスを入力して、<br>(画面は例です) | EPSON TWAIN Pro Network         X           ネットワークスキャナの指定         132.188.100.201         前除           タイムアウト時間の設定(秒):         30 ±         201           タイムアウト時間の設定(秒):         30 ±         30 ±           ビント         ネットワークスキャナの指定してください。         第10 ±           アント         ネットワーク2         30 ±           デスト結果         5         5 | この設定は、通常は変更<br>しないでください。 |
|----------------------------|----------------------------------------------------------------------------------------------------|--------------------------|
|                            | 0K キャンセル テスト                                                                                                    | ②クリックします                 |

9) ①次のメッセージが表示されることを確認して、②[OK]ボタンをクリックします。 違うメッセージが表示される場合は、さまざまな原因が考えられます。以下のページを 参照して対処してください。 ∠3 「接続テストでエラーが出たときは」30 ページ フト結果 指定したネットワークスキャナは存在します ネットワークスキャナは使用可能です。 ①確認して、 ここにはスキャナ名と、 スキャナ :ES-xxxx ━━━━ オプション:透過原稿ユニット オプションが装着されていれ ばオプション名が表示されま す。 ②クリックします -OK ‡ø)t∥ ታአኑ EPSON TWAIN HS Network の場合は左の画面が表示されますので、[次へ] ボタンをク リックします。 ポイント 右の画面が表示されたら、スクロールバーをグレーの横縞が一番目立たない位置に動 かし、[OK]ボタンをクリックしてください。詳しくは、画面上の説明をご覧ください。 スクリーンキャリブレーション この作業を行うことで、使用しているディスプ レイに基準な明るさで、画像を取り込むことが ディスプレイのキャリプレーションを行います。 中央に表示されるグレー領域の循が、できるだ け目立たなくなるように、スクロールバーで調 この作業を行うことで、使用しているディスブレイに最適な明るさで、画像を取り込むことができます。 スクリーンキャリブレーションユーティリティを記載します。中央に表示されるグレー領域の循が、 できるだけ目立たなくなるように、スクロールパーで調整して下さい。 また、この設定は後で「コントロールパネル - EPSON TWAIN HS Network - Screen Calibration Utility」 〈 戻る(8) (次へ (10)) キャンセル • ▶ 1.0 OK キャンセル

[EPSON TWAIN xx Networkのセットアップが完了しました]と表示されたら、
 [完了] ボタンをクリックしてください。

これで EPSON TWAIN xx Network のインストールは終了です。

- 1 この後は、ソフトウェアのインストールが一つずつ進みます。画面の指示に従ってイン ストールを進めてください。
- インストールが終了したら、コンピュータを再起動してください。 これでインストールは終了です。この後は下記のページに進んでください。 ごで「画像の取り込み方」25 ページ

Macintoshでのインストール

## システム条件の確認

#### ローカル(SCSI)接続の場合(EPSON TWAIN Proのみ)

スキャナをSCSI接続してEPSON TWAIN Proで画像を取り込むには、次の環境が必要です。

| CPU     |      | PowerPC(68000系では使用不可)                                                              |  |
|---------|------|------------------------------------------------------------------------------------|--|
| OS      |      | Mac OS 8.1~8.5.x(日本語版のみ)                                                           |  |
| 表示      | 解像度  | 640×480ドット以上(1,024×768ドット以上を推奨)                                                    |  |
|         | 色数   | 32,000色以上                                                                          |  |
| メモリ     |      | カラー原稿の取り込みでは、64MB以上を推奨します。<br>メモリ容量は、多いほど有利です。                                     |  |
| ハードラ    | ディスク | 必要な容量は画像データによります。画像データ容量の目安を以<br>下に記載していますので参考にしてください。<br>∠ℑスタートアップガイド「画像データ容量の目安」 |  |
| メモリ割り当て |      | アプリケーションの推奨サイズ+取り込む画像データ容量の2倍<br>以上を推奨。                                            |  |

## ローカル(USB)接続の場合(EPSON TWAIN Proのみ)

ES-8500またはES-2200をUSB接続してEPSON TWAIN Proで画像を取り込むには、次の環境が必要です。

| OS           |     | Mac OS 8.5.x(日本語版のみ)                                                           |  |  |
|--------------|-----|--------------------------------------------------------------------------------|--|--|
| インターフェイ<br>ス |     | USBポートを標準搭載し、アップル社によりUSBポートの動作が<br>保証されていること。                                  |  |  |
| 表示           | 解像度 | 640×480ドット以上(1,024×768ドット以上を推奨)                                                |  |  |
|              | 色数  | 32,000色以上                                                                      |  |  |
| メモリ          |     | カラー原稿の取り込みでは、64MB以上を推奨します。<br>メモリ容量は、多いほど有利です。                                 |  |  |
| ハードディスク      |     | 必要な容量は画像データによります。画像データ容量の目安を以下に記載していますので参考にしてください。<br>∠⑦スタートアップガイド「画像データ容量の目安」 |  |  |
| メモリ割り当て      |     | アプリケーションの推奨サイズ+取り込む画像データ容量の2倍<br>以上を推奨。                                        |  |  |

#### ネットワーク接続の場合(EPSON TWAIN Pro Networkのみ)

スキャナをネットワーク接続してEPSON TWAIN Pro Networkで画像を取り込むには、次の 環境が必要です。

| CPU      |  | PowerPC(68000系では使用不可)                                                              |  |
|----------|--|------------------------------------------------------------------------------------|--|
| OS       |  | Mac OS 8.1~8.5.x                                                                   |  |
| 表示 解像度 6 |  | 640×480ドット以上(1,024×768ドット以上を推奨)                                                    |  |
| 色数       |  | 32,000色以上(1,670万色を推奨)                                                              |  |
| メモリ      |  | カラー原稿の取り込みでは、64MB以上を推奨します。<br>メモリ容量は、多いほど有利です。                                     |  |
| ハードディスク  |  | 必要な容量は画像データによります。画像データ容量の目安を以<br>下に記載していますので参考にしてください。<br>∠⑦スタートアップガイド「画像データ容量の目安」 |  |
| TCP/IP   |  | IPアドレスが設定されていること                                                                   |  |

## ローカル接続でのインストール

ソフトウェアをインストールする時は、アンチウィルスソフトなどの、起動中のすべてのアプ リケーションを閉じておいてください。アプリケーションが起動していると、エラーが出てイ ンストールが正常終了しない場合があります。

スキャナの電源をオンにします。

Macintoshを起動し、スキャナに付属のソフトウェアCD-ROMをセットします。

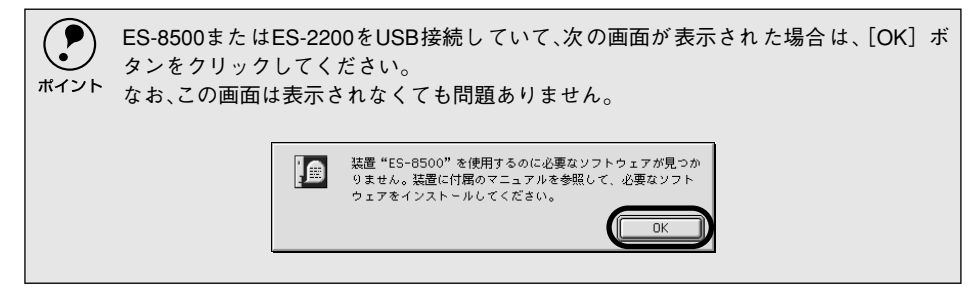

] [インストーラ] アイコンをダブルクリックします。

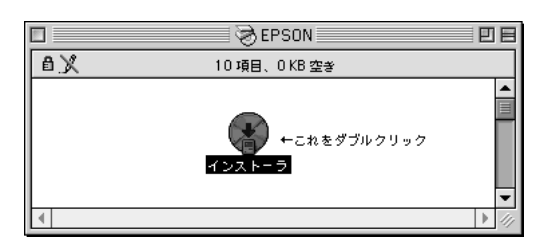

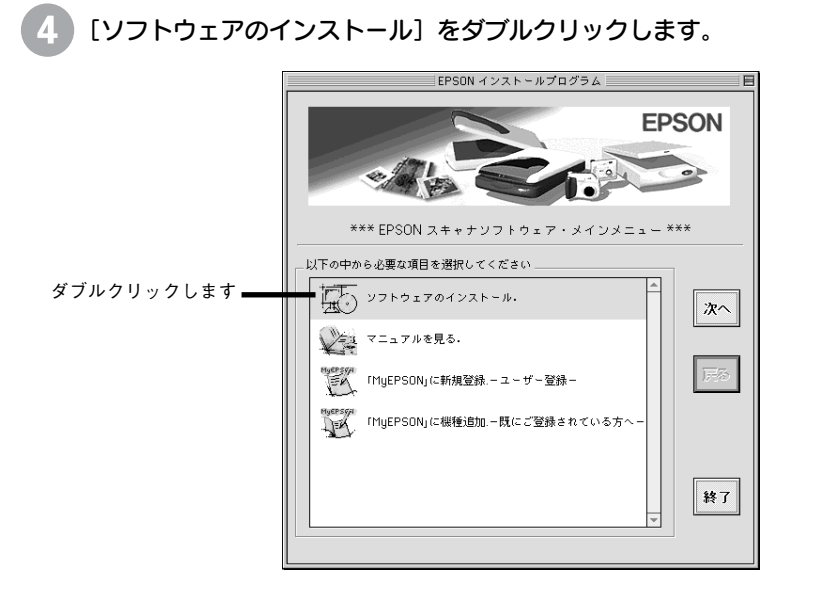

「MyEPSON」登録のお願い お客様に製品をより快適にお使いいただくために、「MyEPSON」へのユーザー登録をお 勧めします。「MyEPSON」に登録済みのお客様は、本製品を追加登録してください。 上の画面で該当する登録方法を選択すると、「MyEPSON」メニューに沿って、インター ネット上から簡単に登録することができます。 「MyEPSON」については下記をご覧ください。 ごアスタートアップガイド「「MyEPSON」について知りたい」

#### インストールするソフトウェアを確認して、[OK]ボタンをクリックします。

初めてインストールする場合は、すべてのソフトウェアをインストールしてください。 EPSON TWAIN Pro、ユーザーズガイド、EPSON Scan to File がインストールされます。

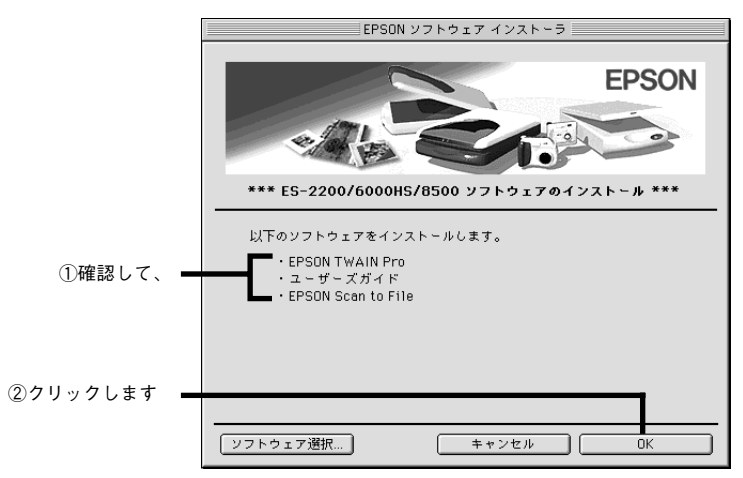

インストールするソフトウェアを個別に指定する場合は、[ソフトウェア選択]ボタン をクリックし、必要なソフトウェアのみチェックを付けます。各ソフトウェアの概要は 次の通りです。

| ソフトウェア                  | 説明                                                     |
|-------------------------|--------------------------------------------------------|
| EPSON TWAIN Pro         | ローカル接続したスキャナを使用するために必要                                 |
| EPSON TWAIN Pro Network | 不要(ネットワーク接続したスキャナを利用する場合<br>に必要なソフトウェアです)              |
| ユーザーズガイド                | オプションの使い方や、困ったときの対処法などを説<br>明しているマニュアルです。              |
| EPSON Scan to File      | スキャナを使用するために必要(TWAIN 対応ソフト<br>をインストール済みの場合は、必須ではありません) |

6 画面の内容を確認して、[同意する]ボタンをクリックします。

[同意しない]ボタンをクリックすると、インストールを終了します。

この後は、ソフトウェアのインストールが一つずつ進みます。 画面の指示に従ってイン ストールを進めてください。

インストールが終了したら、Macintoshを再起動してください。
 これでインストールは終了です。この後は下記のページに進んでください。
 ごず「画像の取り込み方」25ページ

#### 複数のEPSONスキャナをお持ちの方へ

1台のMacintoshに複数台のEPSONスキャナを接続して使用する場合、次の手順で使用するスキャナを選択します。

コントロールパネルの [EPSON ScannerSelector] アイコンをダブルクリックして 開きます。

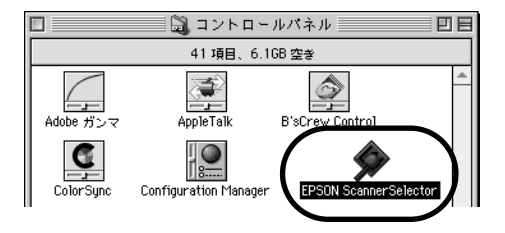

使用するスキャナ名を選択し、[OK] ボタンをクリックします。

|                             | EPSON ScannerSelect        | or      | E |  |  |  |
|-----------------------------|----------------------------|---------|---|--|--|--|
| EPSON ScannerSelector EPSON |                            |         |   |  |  |  |
| Please selec                | Please select one scanner: |         |   |  |  |  |
| EPSON ES-x:                 | XXX                        | USB 🔺   |   |  |  |  |
| EPSON ES-x:                 | xxx (Bus: 1, ID: 2)        | SCSI    |   |  |  |  |
|                             |                            |         |   |  |  |  |
|                             | Cancel                     |         |   |  |  |  |
| ①選                          | 択して、                       | ②クリックしま | ŧ |  |  |  |

## ネットワーク接続でのインストール

ソフトウェアをインストールする時は、アンチウィルスソフトなどの、起動中のすべてのアプ リケーションを閉じておいてください。アプリケーションが起動していると、エラーが出てイ ンストールが正常終了しない場合があります。

#### スキャナとネットワークスキャニングボックスの準備

**スキャナおよび、ネットワークスキャニングボックスの電源をオンにします。** 詳しくは、ネットワークスキャニングボックスの取扱説明書をご覧ください。

EPSON TWAIN Pro Networkをインストールした後、ネットワークスキャニングボックスと通信して接続の設定とテストを行います。そのため、EPSON TWAIN Pro Networkをインストールする前に、スキャナおよびネットワークスキャニングボックスの電源をオンにしておいてください。

 インストールをはじめる前に、ネットワークスキャニングボックスのIPアドレスを確認しておいてください(ネットワークスキャニングボックスの設定をした方にお問い 合わせください)。IPアドレスとは、ネットワーク上で機器を識別するための識別子の ことです。

## ソフトウェアのインストール

Macintoshを起動し、スキャナに付属のソフトウェアCD-ROMをセットします。

2 [インストーラ] アイコンをダブルクリックします。

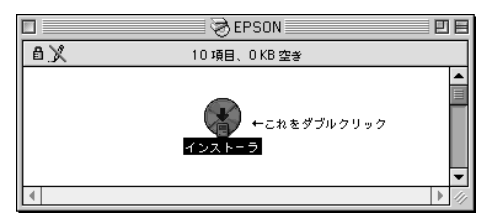

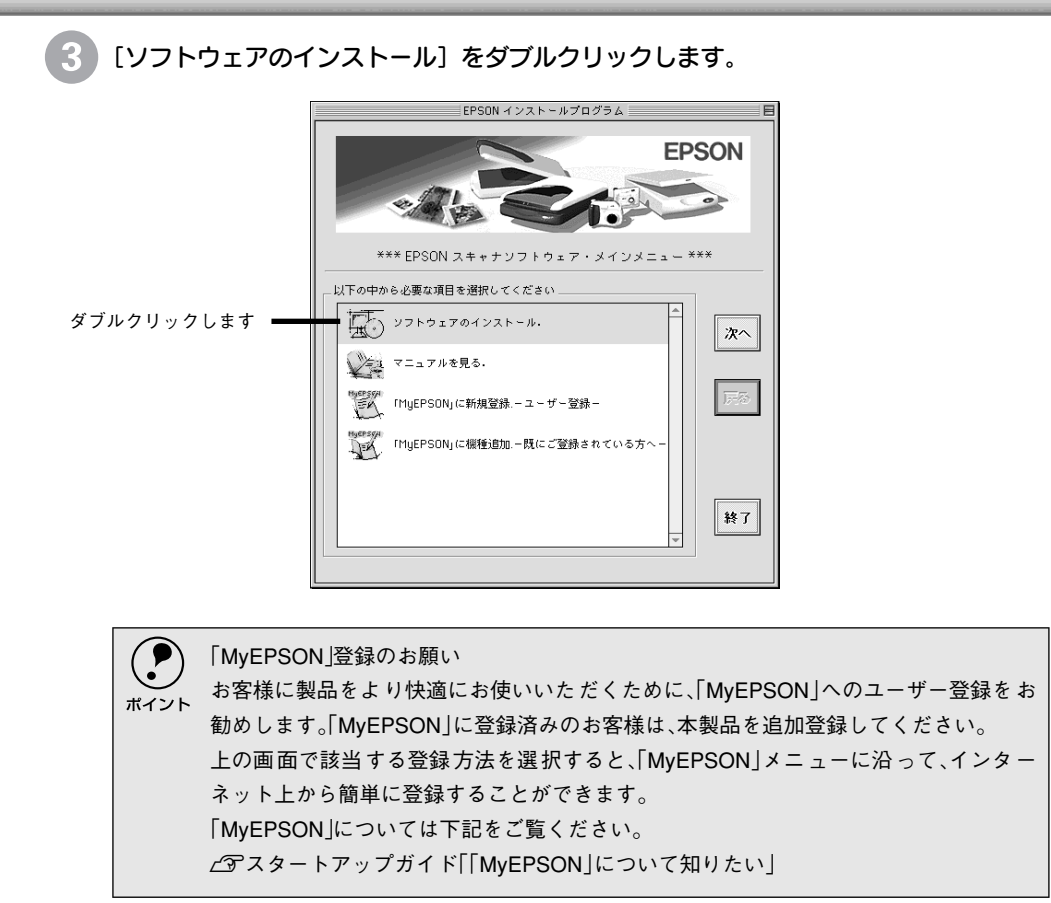

[ソフトウェア選択]ボタンをクリックします。

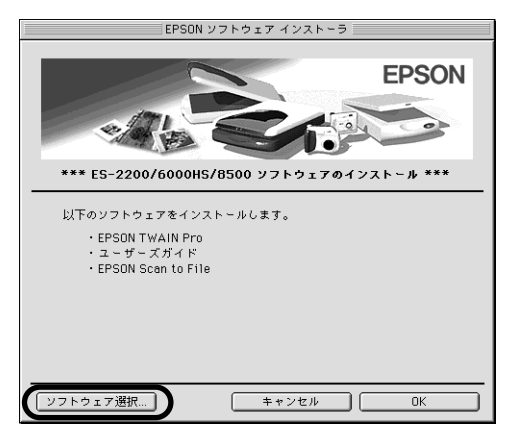

5

[EPSON TWAIN Pro] をクリックしてチェックを外します。[EPSON TWAIN Pro Network] をクリックしてチェックを付け、[OK] ボタンをクリックします。

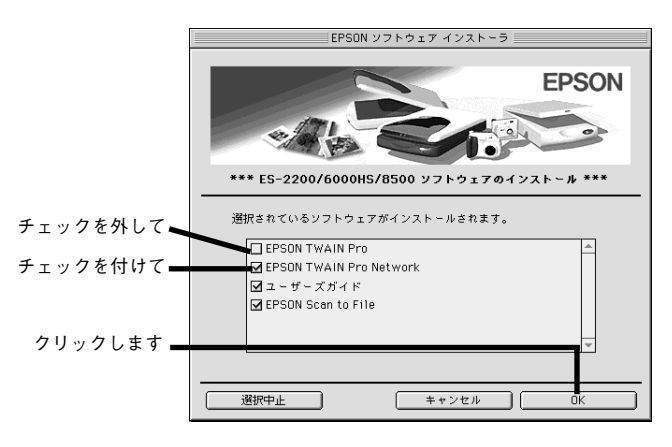

インストールするソフトウェアを個別に指定する場合は、[ソフトウェア選択]ボタン をクリックし、必要なソフトウェアのみチェックを付けます。各ソフトウェアの概要は 次の通りです。

| ソフトウェア                  | 説明                                                     |  |
|-------------------------|--------------------------------------------------------|--|
| EPSON TWAIN Pro         | 不要(ローカル接続したスキャナを使用する場合に必<br>要なソフトウェアです)                |  |
| EPSON TWAIN Pro Network | ネットワーク接続したスキャナを利用するために必<br>要                           |  |
| ユーザーズガイド                | オプションの使い方や、困ったときの対処法などを説<br>明しているマニュアルです。              |  |
| EPSON Scan to File      | スキャナを使用するために必要(TWAIN 対応ソフト<br>をインストール済みの場合は、必須ではありません) |  |

画面の内容を確認して、[同意する]ボタンをクリックします。

[同意しない]ボタンをクリックすると、インストールを終了します。

最初にEPSON TWAIN Pro Networkのインストールプログラムが起動します。[イン ストール] ボタンをクリックしてインストールを実行します。

| EPSON TWAIN Pro NETインスト〜ル 団目<br>EPSON TWAIN Pro NET ↓<br>インスト〜ルを実行するには"インスト〜ル"ボタンをクリックしてください。<br>+ EPSON TWAIN Pro NET |                    |
|----------------------------------------------------------------------------------------------------|--------------------|
| 使用可能なディスクを豊: > 268<br>インストールの場所<br>フォルグ "Microsoft" がディスク "HD01(8.6)" で作成されま<br>インストールの場所: HD01(8.6)<br>(インストール        | <b>―――</b> クリックします |

8 次の画面が表示されたら、 [終了] ボタンをクリックします。 ソフトウェアのインストールが完了しました。 終了 クリックします [EPSON TWAIN Pro Network] 画面が表示されますので、スキャナの接続の設定とテ ストを行います。 ④ ①ネットワークスキャニングボックスのIPアドレスを入力し、② 「テスト」ボタンを クリックします。 9 IPアドレスについては、ネットワークスキャニングボックスの設定をした方にお問い合 わせください。 ポイント EPSON TWAIN Pro Network E ネットワークスキャナの選択: ①IPアドレスを入力して、 192.168.100.201 € 削除 この設定は、通常は変更 (画面は例です) タイムアウト時間の設定(秒): 30 🌲 しないでください \_ヒント ネットワークスキャナのPアドレスを指定してください。 詳しくは、ネットワーク管理者に問い合わせてください。 テスト結果: ②クリックします キャンセル 0 K テスト ①次のメッセージが表示されることを確認して、②[OK]ボタンをクリックします。 違うメッセージが表示される場合は、さまざまな原因が考えられます。以下のページを 参照して対処してください。 ∠3 「接続テストでエラーが出たときは」 30 ページ テスト結果: ■指定したネットワークスキャナは存在します。 ①確認して、=

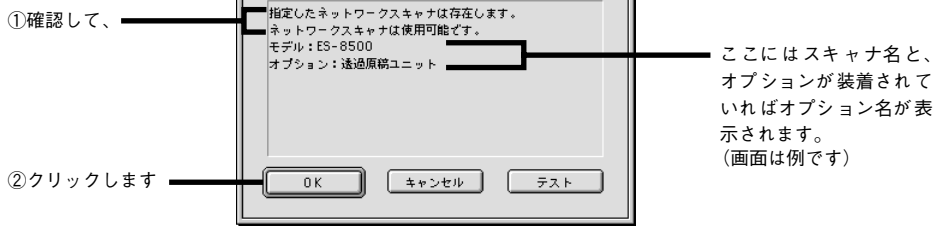

これで EPSON TWAIN Pro Network のインストールは終了です。

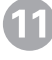

11 この後は、ソフトウェアのインストールが一つずつ進みます。画面の指示に従ってイン ストールを進めてください。

(12) インストールが終了したら、Macintoshを再起動してください。 これでインストールは終了です。この後は下記のページに進んでください。 ▲ 「画像の取り込み方」 25 ページ

## 画像の取り込み方

以降では、EPSON Scan to FileからTWAINドライバを起動して取り込む手順を説明します。 EPSON Scan to Fileを使わず、Adobe Photoshopなどの市販のTWAIN対応アプリケーションからTWAINドライバを起動して取り込む場合は、下記のページをご覧ください。 ご 「他のアプリケーションでの取り込み」29 ページ

## EPSON Scan to Fileの起動

<Windows>

i.

[スタート]ボタンー[プログラム]ー[EPSON Scan to File]ー[EPSON Scan to File]の順にクリックして起 動します。

| <b>C</b> = (a) (c)        | L📅 Epson             | •                      |
|---------------------------|----------------------|------------------------|
|                           | 📻 EPSON Scan to File | 🕨 🥰 EPSON Scan to File |
| 129 設定(S)                 | 🖃 EPSON ネットワークスキャナ   | •                      |
| 3. 検索(E)                  | Internet Explorer    |                        |
|                           | Word Microsft Word   |                        |
| ファイル名を指定して実行(R)           | Microsoft Evcel      |                        |
| Onlant (DRbitz(1))        |                      |                        |
| Ges Galant ()(1) / / (_)_ | MICrosoft Outlook    |                        |
| 🜒 Windows の終了(凹_          | Microsoft PowerPoint |                        |
| 📆 7.9-1 🖉 🖸 📉 🕅 »         | Q I9771-5            |                        |

<Macintosh>

[EPSON Scan to File] フォルダ の[EPSON Scan to File] アイコ ンをダブルクリックします。

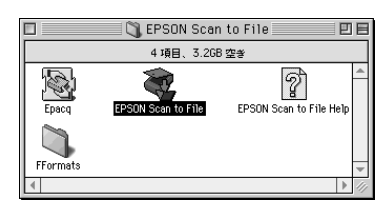

または、アップルメニューからも 起動できます。

EPSON Scan to Fileが起動すると、[保存ファイルの設定] 画面が表示されます。

#### <Windows>

| C:¥Program                   | Files¥EPSON¥EPSON | Scan to File             |      | 照(3)   |
|------------------------------|-------------------|--------------------------|------|--------|
| ファイル名 (3<br>文字列( <u>P</u> ): | 文字列 + 数字3桁)       | 開始番号(                    | s>   | 1 🚔    |
| (保存形式<br>形式(①):              | BITMAP (*.bmp)    | <u>•</u>                 | E¥AB | 設定(0). |
| I¥\$8                        | ファイル形式:Wind       | ows                      |      |        |
|                              | (山々が方太才ス場名        | 、 堂に ト <del>カ</del> きオスル | ð    |        |
|                              |                   | いたいに上省をする(の)             | 2    |        |

<Macintosh>

|                   | 保存ファイルの設定                               |           |
|-------------------|-----------------------------------------|-----------|
| 保存先               |                                         |           |
| HD01(8.6          | ):EPSON Scanners:EPSON Scan to File:    | 選択        |
| - ファイル名           | (文字列 + 数字3桁)                            |           |
| 文字列:              | img                                     | 解始音号: 1 🛉 |
| 保存形式              |                                         |           |
| 彩武:               | JPEG (*.jpg) 🗧                          | 詳細設定      |
| 1¥18 :            | 圧縮レベル:[75]<br>エンコーディング:標準               |           |
| _ 同一ファ・<br>▼ 次回スキ | イル名が符在する場合、常に上書きする<br>ゃン前に、このダイアログを表示する |           |
| <b>*</b>          | へ キャンセル                                 | ヘルプ       |

## スキャナの選択

コンピュータにインストールしているTWAINドライバがEPSON TWAIN xxのみの場合は、ス キャナの選択は不要です。次ページの「保存ファイルの設定」に進んでください。 コンピュータに、複数のTWAINドライバ(EPSON TWAIN xxとEPSON TWAIN xx Network など)をインストールしている場合は、次の手順でTWAINドライバを選択します。

#### EPSON Scan to Fileのメニューから、[スキャナの選択]を選びます。

<Windows> タスクトレイの[EPSON Scan to File] アイコンを右クリックし、[スキャナの 選択]を選びます。 <Macintosh> [ファイル]メニューから[スキャナの 選択]を選びます。

| スキャン                  | ファイル ヘルプ      |
|-----------------------|---------------|
| スキャナの選択               | スキャン 第1       |
| 保存ファイルの設定             | スキャナの選択 第2    |
| ヘルプ                   | 保存ファイルの設定 383 |
| ハーション情報語              | 終了 ¥Q         |
| EPSON Scan to Fileの終了 |               |
| <b>14:48</b>          |               |
|                       |               |
| ②クリックします ①右クリックして、    |               |

EPSON TWAIN xxまたはEPSON TWAIN xx Networkを選択して、[選択] ボタン をクリックします (画面は例です)。

<Windows>

| スキャナの選択                 |               |     |
|-------------------------|---------------|-----|
| - スキャナの選択               | -322 t        |     |
| EPSON TWAIN Pro         | A             |     |
| EPSON TWAIN Pro Network | <u>++&gt;</u> | ell |
|                         |               |     |
|                         |               |     |
|                         | 1             |     |
|                         |               |     |

①選択して、②クリックします

<Macintosh>

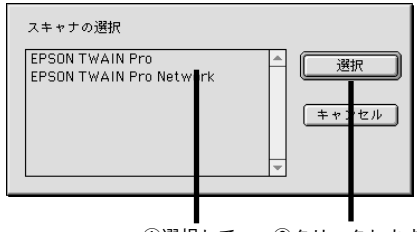

①選択して、 ②クリックします

## 保存ファイルの設定

[保存ファイルの設定] 画面で、取り込んだ画像を保存するフォルダ・ファイル名・ファ イル形式などを設定します。

#### $<\!\!\text{Windows}\!>$

| 🕏 保存ファイルの            | D設定                        |                           | ×              |
|----------------------|----------------------------|---------------------------|----------------|
| 保存先                  |                            |                           |                |
| C:¥Program           | Files¥EPSON¥EPSON          | Scan to File              | 参照( <u>B</u> ) |
| - ファイル名 (<br>文字列(P): | 文字列 + 数字3桁)-               |                           | 1.3            |
| 保存形式                 |                            |                           |                |
| 形式①                  | BITMAP (*.bmp)             | -                         | 詳細設定(Q)        |
| ≣¥≉⊞                 | ファイル形式:Windo               | WS                        |                |
| 「 同一ファ<br>▼ 次回スキ     | イル名が存在する場合<br>=ャン前に、このダイアロ | 、常に上書きする(W)<br>ログを表示する(D) |                |
| <br>次^               | <u>(N)</u> =               | キャンセル                     | ヘルプ(出)         |

|                   | 保存ファイルの設定                               |           |
|-------------------|-----------------------------------------|-----------|
| 保存先               |                                         |           |
| HD01(8.6)         | EPSON Scanners EPSON Scan to File:      | 選択        |
| ファイル名             | (文字列 + 数字3桁)                            |           |
| 文字列:              | img                                     | 開始番号: 1 🖨 |
| 保存形式              |                                         |           |
| 形式:               | JPEG (*.jpg) 🗧 🗧                        |           |
| I¥\$8 :           | 圧縮レベル:[75]<br>エンコーディング:標準               |           |
| ] 同一ファ-<br>【次回スキ・ | イル名が存在する場合、常に上書きする<br>ァン前に、このダイアログを表示する |           |

各設定項目の初期値は次の通りです。まずは、このままで取り込んでみてください。 設定を変更する場合、各項目の詳細については、EPSON Scan to File のヘルプをご覧 ください。

| 設定項目                                     | 説明                                                                                  |
|------------------------------------------|-------------------------------------------------------------------------------------|
| 保存先                                      | 取り込んだ画像を保存するフォルダです。<br>後で画像を開く時はこのフォルダを指定しますの<br>で、フォルダ名を覚えておいてください。                |
| ファイル名(文字列十数字3桁)                          | 画像のファイル名です。初期設定では、img001、<br>img002、img003 ・・・ となります。                               |
| 保存形式                                     | 画像の保存形式です。初期設定では、Windowsは<br>BITMAP、MacintoshはJPEGが選択されています。                        |
| [同一ファイル名が存在する場<br>合、常に上書きする]チェック<br>ボックス | 初期設定ではチェックが外れており、同一名のファ<br>イルが存在していた場合、番号をスキップします。<br>チェックを外したままにしておくことをお勧めし<br>ます。 |
| [次回スキャン前に、このダイア<br>ログを表示する]チェックボッ<br>クス  | 初期設定ではチェックされており、EPSON Scan<br>to Fileの起動時などに[保存ファイルの設定]ダイ<br>アログが表示されます。            |

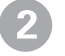

#### [次へ] ボタンをクリックします。

[保存ファイルの設定] 画面が閉じ、TWAIN ドライバが起動します。

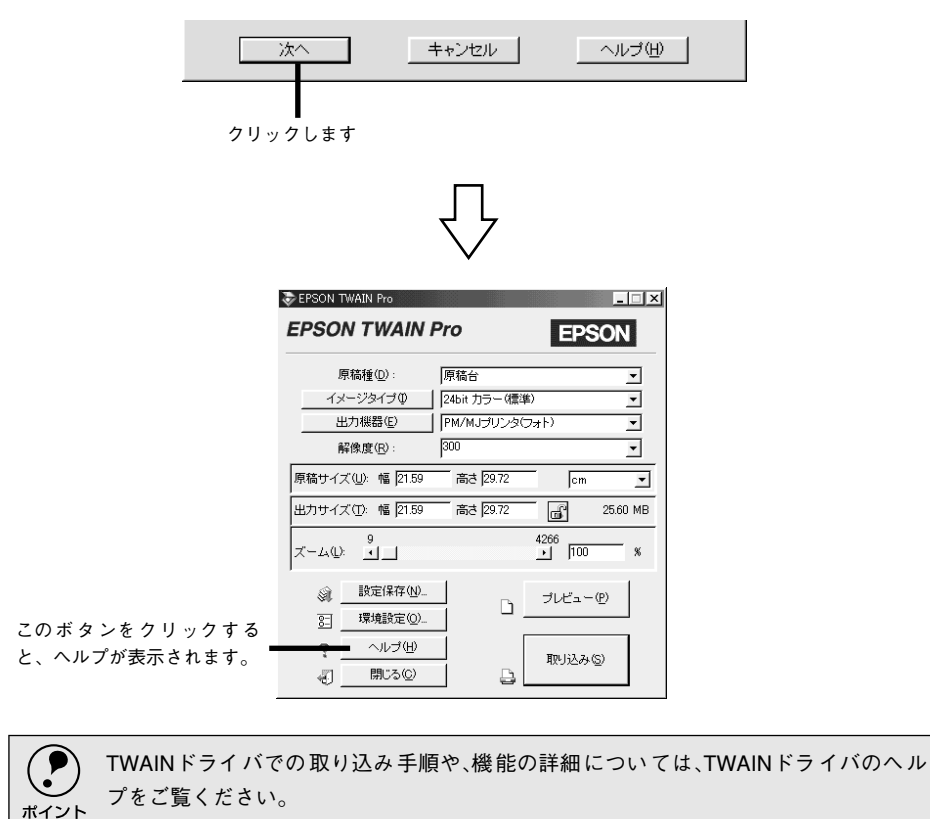

#### 他のアプリケーションでの取り込み ここでは、Adobe Photoshop 5.0Jを例に、市販のTWAIN対応アプリケーションからTWAIN ドライバを起動して画像を取り込む手順を説明します。 アプリケーションによって手順が異なりますので、詳細はお使いのアプリケーションの取扱説 明書で確認してください。 [ファイル] メニューの [読み込み] – [TWAIN対応機器の選択] などを選びます。 <Windows> <Macintosh> ファイル 編集 イメージ レイヤー 選択範囲 フィルタ Adobe Photoshop ファイル(E) 編集(E) イメージ(D) レイヤー(L) 選択範囲(S) フィルタ(D) ビ 新規... £ΧΝ 新規(<u>N</u>)... Ctrl+N 開く.. ₩0 間(の). Ctrl+O 指定形式で開く(E)... 閉じる ₩₩ Alt+Ctrl+O 保存 ЖS 別名で保存. **☆**#S 複製を保存. **1**2#5 復帰 配器 TWAIN\_32 対応機器からの入力... 読み込み PICT リソース.. 読み込み(M) Þ TWAIN\_32 対応機器の選択 TWAIN 対応機器からの入力. ▶ データ書き出し ▶ TWAIN 対応機器の選択... 白뻬伽理 EPSON TWAIN xxまたはEPSON TWAIN xx Networkを選択し、[選択] または [OK] ボタンをクリックします(画面は例です)。 <Windows> <Macintosh> ソースを選択してください × データソースの選択 ソース・ Ż EPSON TWAIN Pro T EPSON TWAIN Pro Network EPSON TWAIN Pro EPSON TWAIN Pr. 選択 キャ セル ΟK ①選択して、 ②クリックします キャ セル ①選択して、 ②クリックします [ファイル] メニューの[読み込み] – [TWAIN対応機器からの入力]などを選びます。 <Windows> <Macintosh> ファイル 編集 イメージ レイヤー 選択範囲 フィルタ 🖾 Adobe Photosh ファイル(E) 編集(E) イメージ(P) レイヤー(L) 選択範囲(S) フィルタ(T) ビ 新規... ₩N 新規(N)... Ctrl+N 開く... ₩0 間へ回 Ctrl+O 指定形式で開く(E)... Alt+Ctrl+O 閉じる ₩W 保存 ЖS 別名で保存. **☆**#S 複製を保存.. **N**2#85 復帰 配置 ▶ TWAIN\_32 対応機器からの入力... ▶ TWAIN\_32 対応機器の選択.. 読み込み(M) 読み込み ▶ PICT リソース.. - データ書き出し 🛛 🕨 TWAIN 対応機器からの入力..

TWAIN ドライバが起動します。TWAIN ドライバでの取り込み手順については、TWAIN ドライバのヘルプをご覧ください。

# 接続テストでエラーが出たときは

EPSON TWAIN xx Networkの接続テストでエラーメッセージが表示された場合は、エラーの内容に応じて次のように対処してください。

| メッセージ                      | 対処                                           |
|----------------------------|----------------------------------------------|
| ネットワークスキャナとの接続に            | ①入力したIPアドレスが正しいか確認してください。                    |
| 失敗しました。                    | <ol> <li>②ネットワークスキャニングボックスやスキャナの電</li> </ol> |
| 指定したネットワークスキャナが            | 源がオンになっているか確認してください。                         |
| 存在しないかネットワークに問題            | ③ネットワークケーブルまたはインターフェイスケー                     |
| があります。                     | ブルの接続を確認してください。                              |
| ネットワークスキャナの状態を確            | ④HUBが正常に動作しているか確認してください。                     |
| 認してください。                   | ⑤お使いのコンピュータまたはネットワークスキャニ                     |
|                            | ングボックスのネットワーク設定に問題がないか、                      |
|                            | ネットワーク管理者に相談の上、確認してください。                     |
|                            | <br>  上記を確認してもエラーが発生する場合は、ネットワー              |
|                            | ク自体の問題が考えられます。ネットワーク管理者にご                    |
|                            | 相談ください。                                      |
| 指定したネットワークスキャナは            | スキャナの電源がオンになっているか、またはネット                     |
| 存在します。                     | ワークスキャニングボックスが正常に動作しているか                     |
| ネットワークスキャナに問題があ            | 確認してください。                                    |
| り使用できません。                  |                                              |
| ネットワークスキャナの状態を確            |                                              |
| 認してください。                   |                                              |
| 指定したネットワークスキャナは            | 他の人 (メッセージに表示されるアドレスのユーザー)                   |
| 存在します。                     | がEPSON TWAIN xx Networkを使用中です。そちらの           |
| ネットワークスキャナは下記の             | EPSON TWAIN xx Networkが閉じられるまでお待ちく           |
| ユーザーが使用中です。                | ださい。                                         |
| 利用者:XXX.XXX.XXX.XX         |                                              |
| ネットワークリソースの初期化に            | WindowsまたはMacintoshを再起動してください。               |
| 失敗しました。システムを再起動            |                                              |
| してください。                    |                                              |
| データの受信に失敗しました。             | ①データの送受信中に、ネットワークケーブルが外れた                    |
| ネットワークスキャナかネット             | 可能性があります。接続を確認してください。                        |
| 「ワークに問題が発生しました。            | ②HUBが正常に動作しているか確認してください。                     |
| ネットリークスキャナの状態を確            | ③スキャナが遠隔地にあるため、所定の時間内にデータ                    |
| 「認し(くたさい。                  | を受信できませんでした。                                 |
|                            | コントロールパネルの[EPSON TWAIN xx Network]           |
|                            | でタイムアウト時間を長くしてください。                          |
| このスキャナはサポートされてい            | ES-9000Hをお使いください。その他のスキャナでは                  |
| ません。                       | EPSON TWAIN HS Networkは使用できません。              |
| (EPSON TWAIN HS Networkのみ) |                                              |

•

#### - ご注意 -

- (1)本書の内容の一部または全部を無断転載することは固くお断りします。
- (2)本書の内容については、将来予告なしに変更することがあります。
- (3)本書の内容については、万全を期して作成いたしましたが、万一ご不審な点や誤り、記載もれなど、お 気づきの点がありましたらご連絡ください。
- (4)運用した結果の影響については、(3)項にかかわらず責任を負いかねますのでご了承ください。
- (5)本製品がお客様により不適当に使用されたり、本書の内容に従わずに取り扱われたり、またはエプソン およびエプソン指定の者以外の第三者により修理・変更されたこと等に起因して生じた障害等につきま しては、責任を負いかねますのでご了承ください。
- (6)エプソン純正品および、エプソン品質認定品以外のオプションまたは消耗品を装着し、それが原因でト ラブルが発生した場合には、保証期間内であっても責任を負いかねますのでご了承ください。この場合、 修理等は有償で行います。

©セイコーエプソン株式会社 2002

# **EPSON**

●エプソン販売のホームページ「I Love EPSON」 http://www.i-love-epson.co.jp

各種製品情報・ドライバ類の提供、サポート案内等のさまざまな情報を満載したエプソンのホームページです。 <sup>129-43</sup> エプソンなら購入後も安心。皆様からのお問い合わせの多い内容をFAQとしてホームページに掲載しております。ぜひご活用ください。 FAQ http://www.i-love-epson.co.jp/faq/

●エプソンサービスコールセンター

修理に関するお問い合わせ・出張修理・保守契約のお申し込み先

0570-004141(全国ナビダイヤル) 【受付時間】9:00~17:30 月~金曜日(祝日・弊社指定休日を除く)

\*ナビダイヤルはNTTコミュニケーションズ㈱の電話サービスの名称です。

\*携帯電話・PHS端末・CATVからはご利用いただけませんので、(042)582-6888までお電話ください。

\*新電電各社をご利用の場合、「0570」をナビダイヤルとして正しく認識しない場合があります。ナビダイヤルが使用できるよう、ご契約の新電電会社へご依頼ください。

#### ●修理品送付・持ち込み・ドア to ドアサービス依頼先

お買い上げの販売店様へお持ち込みいただくか、下記修理センターまで送付願います。

| 拠 点 名    | 所 在 地                                            | ドア to ドアサービス<br>受付電話      | TEL          |
|----------|--------------------------------------------------|---------------------------|--------------|
| 札幌修理センター | 〒060-0034 札幌市中央区北4条東1-2-3 札幌フコク生命ビル10F エプソンサービス㈱ | 同右                        | 011-219-2886 |
| 松本修理センター | 〒390-1243 松本市神林1563エプソンサービス(㈱)                   | 0263-86-9995<br>ドア toドア専用 | 0263-86-7660 |
| 東京修理センター | 〒191-0012 東京都日野市日野347 エプソンサービス(株)                | 受付電話<br>365日受付可           | 042-584-8070 |
| 福岡修理センター | 〒812-0041 福岡市博多区吉塚8-5-75 初光流通センタービル3F エプソンサービス㈱  | 同右                        | 092-622-8922 |
| 沖縄修理センター | 〒900-0027 那覇市山下町5-21 沖縄通関社ビル2F エプソンサービス㈱         | 同右                        | 098-852-1420 |

\*「ドア toドアサービス」は修理品の引き上げからお届けまで、ご指定の場所に伺う有償サービスです。お問い合わせ・お申込は、上記修理センターへご連絡ください。

\*予告なく住所・連絡先等が変更される場合がございますので、ご了承ください。

【受付時間】月曜日~金曜日 9:00~17:30(祝日、弊社指定休日を除く)

\*修理について詳しくは、ホームページアドレスhttp://www.epson-service.co.jpでご確認ください。

●エプソンインフォメーションセンター 製品に関するご質問・ご相談に電話でお答えします。 札幌(011)222-7931 仙台(022)214-7624 東京(042)585-8555 名古屋(052)202-9531 大阪(06)6399-1115 広島(082)240-0430 福岡(092)452-3942 【受付時間】月~金曜日9:00~20:00 土曜日10:00~17:00(祝日を除く)

●購入ガイドインフォメーション 製品の購入をお考えになっている方の専用窓口です。製品の機能や仕様など、お気軽にお電話ください。

(042)585-8444【受付時間】月~金曜日 9:00~17:30(祝日、弊社指定休日を除く)

●FAXインフォメーション EPSON製品の最新情報をFAXにてお知らせします。

札幌(011)221-7911 東京(042)585-8500 名古屋(052)202-9532 大阪(06)6397-4359 福岡(092)452-3305 ●スクール(エプソンデジタルカレッジ)講習会のご案内

●ショールーム \*詳細はホームページでもご確認いただけます。

| エプソンスクエア新宿  | 〒160-8324<br>【開館時間】 | 東京都新宿区西新宿6-24-1 西新宿三井ビル1F<br>月曜日〜金曜日 9:30〜17:30(祝日、弊社指定休日を除く) |
|-------------|---------------------|---------------------------------------------------------------|
| エプソンスクエア御堂筋 | 〒541-0047<br>【開館時間】 | 大阪市中央区淡路町3-6-3 NMプラザ御堂筋1F<br>月曜日〜金曜日 9:30〜17:30(祝日、弊社指定休日を除く) |

#### MyEPSON

エプソン製品をご愛用の方も、お持ちでない方も、エプソンに興味をお持ちの方への会員制情報提供サービスです。お客様にピッタリの おすすめ最新情報をお届けしたり、プリンタをもっと楽しくお使いいただくお手伝いをします。製品購入後のユーザー登録もカンタンです。 さあ、今すぐアクセスして会員登録しよう。

| インターネットでアクセス! | http://myepson.i-love-epson.co.jp/ |
|---------------|------------------------------------|
|               |                                    |

カンタンな質問に答えて 会員登録。

►

#### ●エプソンディスクサービス

各種ドライバの最新バージョンを郵送でお届け致します。お申込方法・料金など、詳しくは上記FAXインフォメーションの資料でご確認ください。 ●消耗品のご購入

お近くのEPSON商品取扱店及びエプソンOAサプライ株式会社 フリーダイヤル0120-251528 でお買い求めください。

エプソン販売株式会社

**セイコーエプソン株式会社** 〒392-8502 長野県諏訪市大和3-3-5

〒160-8324 東京都新宿区西新宿6-24-1 西新宿三井ビル24階

2002. 2. 28 (B)

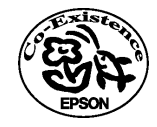

#### 改訂履歴

| Rev. /<br>Ver. | 日付         | ページ | 改訂内容 |
|----------------|------------|-----|------|
| Rev. 00        | 2002.11.20 | ALL | 新版   |